## 試験申込みから受理に係る詳細フロー図

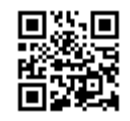

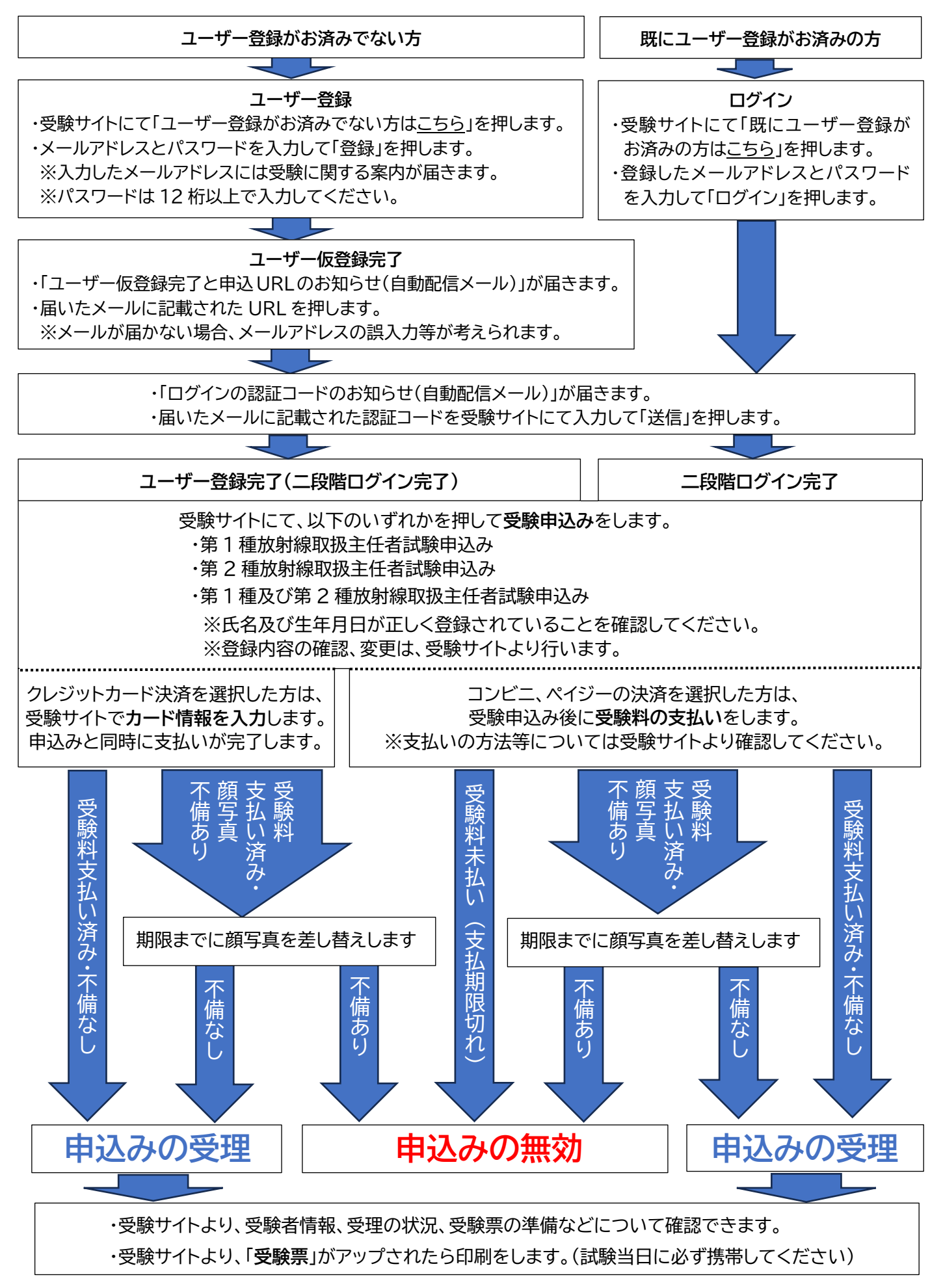